# Dolibarr Image Guide

# Version 1.0.0

Dolibarr ERP & CRM is a modern and easy to use software package to manage your business (customers, invoices, orders, products, stocks, agenda, e-mailings, shipments...).

This is the installation guide of the software image powered by Websoft9.

For more technical support, please go to http://en.websoft9.com/support

# **Environment description**

Software Version: Dolibarr5.0.1 Software directory: /data/wwwroot/default/dolibarr

### Basic software environment: Click here

PHP Configuration File: /usr/local/php/etc/php.ini Virtual host Configuration File directory: /usr/local/apache/conf/vhost Virtual host Configuration Command: /root/oneinstack/vhost.sh

# Start to install Dolibarr

### Stepl. Create a database

### 1.login in MySQL:

Method 1:Use following URL to open phpMyAdmin page: http://< Public net IP >/phpMyAdmin

Method 2:Use SSH command to login in.

mysql -uroot -p #enter mysql console

#default user/password<sup>1</sup>23456 More MySQL User Guide: Click here

### 2.create a database:

MySQL [(none)]> create database mydbname; MySQL [(none)]> show databases;

### 3.Create a Database User and grants permissions to the User:

MySQL [(none)]> grant all privileges on mydbname.\* to username@'localhost' identified by 'userpassword';

MySQL [(none)]> flush privileges;

MySQL [(none)]> exit;

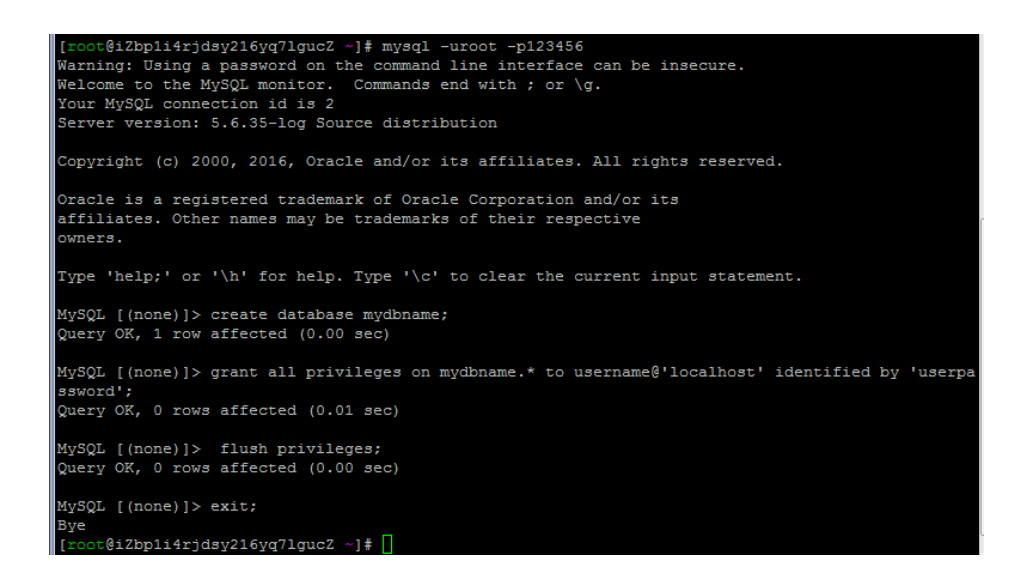

### Step2. Add a virtual host

### Use SSH Command to Add a virtual host:

[root@iZbp1i4rjdsy216yq7lgucZ ~]# cd /root/oneinstack [root@iZbp1i4rjdsy216yq7lgucZ oneinstack]# ./vhost.sh ot@i2bp1i4rjdsy216yq7lgucZ /]# cd /root/oneinstack ot@i2bp1i4rjdsy216yq7lgucZ oneinstack]# ./vhost.sh Please choose to use environment: Use php
 Use hhvm Please input a number: (Default 1 press Enter) 1 Do you want to setup SSL under Apache? [y/n]: n Please input domain(example: www.example.com): gj1.websoft9.cn Use your domain name Please input the directory for the domain:gj1.websoft9.cn : (Default directory: /data/wwwroot/gj1.websoft9.cn): /data/wwwroot/default/dolibarr/htdocs Create Virtul Host directory..... set permissions of Virtual Host directory..... domain=gj1.websoft9.cn Do you want to add more domain name? [y/n]: n Allow Apache access\_log? [y/n]: y You access log file=/data/wwwlogs/gj1.websoft9.cn apache.log Syntax OK Restart Apache..... OneinStack for CentOS/RadHat 5+ Debian 6+ and Ubuntu 12+ For more information please visit https://oneinstack.com Your domain: gj1.websoft9.cn /usr/local/apache/conf/vhost/gj1.websoft9.cn.conf Directory of: /data/wwwroot/default/dolibarr/htdocs t@iZbp1i4rjdsy216yq7lgucZ oneinstack]#

Note: Input the derectory for your domain is //data/wwwroot/default/dolibarr/htdocs

### Step3. Install Dolibarr

Open **your domain name** via browser:

1. Click "Click here to finish Dolibarr install process ...";

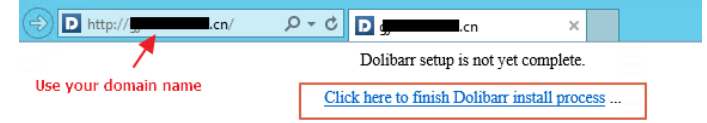

2. Select a language, Click "Next step";

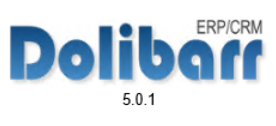

| 0  | )olibarr install or upgra                                                                                                    | ade                                        |                                                   |                                                                                                    |                               |  |  |  |  |  |  |  |  |  |
|----|----------------------------------------------------------------------------------------------------|--------------------------------------------|---------------------------------------------------|----------------------------------------------------------------------------------------------------|-------------------------------|--|--|--|--|--|--|--|--|--|
|    | Default language to u                                                                                                    | se (language code) : At                    | itodetect (browser lang                           | juage) 🔽                                                                                                    |                               |  |  |  |  |  |  |  |  |  |
| ŝ  | Some languages may                                                                                                    | be partially translated or                 | may contains errors.                              | If you detect some, you can fix language files registering to http://transi                                                                                                    | fex.com/projects/p/dolibarr/. |  |  |  |  |  |  |  |  |  |
|    |                                                                                                    |                                            |                                                   | Next step ->                                                                                                    |                               |  |  |  |  |  |  |  |  |  |
| _  |                                                                                                    |                                            |                                                   |                                                                                                    |                               |  |  |  |  |  |  |  |  |  |
| 3. | Click "Start";                                                                                                    |                                            | Doli                                              | ERPICRM                                                                                                    |                               |  |  |  |  |  |  |  |  |  |
|    | 5.0.1                                                                                                    |                                            |                                                   |                                                                                                    |                               |  |  |  |  |  |  |  |  |  |
| _  | onbarr instan or upgrade                                                                                                    |                                            |                                                   |                                                                                                    |                               |  |  |  |  |  |  |  |  |  |
|    | Y PHP Version 5.6.30 (More ir<br>Y This PHP supports variables<br>This PHP supports variables<br>This PHP support G0 graph<br>Y This PHP support Curl.<br>Y This PHP support Curl.<br>Y This PHP support UTF8 fund<br>Y Your PHP max session mere<br>Configuration file htdocs/co<br>Y Configuration file htdocs/co | formation)<br>POST and GET.                | e enough.                                         |                                                                                                    |                               |  |  |  |  |  |  |  |  |  |
| J  | ust follow the instructions step                                                                                                    | by step. Choose your setup mode            | e and click "Start"                               |                                                                                                    |                               |  |  |  |  |  |  |  |  |  |
|    | Fresh install Use this mode i                                                                                                    | f this is your first install. If not, this | mode can repair a incomplete<br>Install choice su | e previous install, but if you want to upgrade your version, choose "Upgrade" mode. ggested by installer.                                                                                                    |                               |  |  |  |  |  |  |  |  |  |
|    | Show not available options                                                                                                    |                                            |                                                   |                                                                                                    |                               |  |  |  |  |  |  |  |  |  |
|    | Dollbarr Install or upgrade - Co                                                                                                    | nfiguration file                           | 5.<br>Web                                         | 0.1 Server Without the sish "7 at the end Examples:                                                                                                    |                               |  |  |  |  |  |  |  |  |  |
|    | are stored<br>Directory to store uploaded<br>and generated documents                                                                                                    | /data/www.root/default/dolibarr/do         | ocuments                                          | Aarwww.obiaarmbode     Cowwordsitaarmbode     Cowordsitaarmbode     Whbout the slash "7 at the end     lis recommanded to use a directory outside of your directory of your web pages. Examples     Aartificialidiaarmbourments                                                           |                               |  |  |  |  |  |  |  |  |  |
|    | URL Root                                                                                                    | http://gj1.websoft9.cn                     |                                                   | C./My Documents/dollbarr/ Examples:     http://docathost/                                                                                                    |                               |  |  |  |  |  |  |  |  |  |
|    |                                                                                                    |                                            |                                                   | <ul> <li>http://www.myserver.com.8180/doilbarr</li> </ul>                                                                                                    |                               |  |  |  |  |  |  |  |  |  |
|    | Natahase name                                                                                                    |                                            | Dolibarr                                          | Database                                                                                                    |                               |  |  |  |  |  |  |  |  |  |
|    | Driver type                                                                                                    | mysqli (MySQL or MariaDB >=                | = 5.0.3)                                          | Database type                                                                                                    |                               |  |  |  |  |  |  |  |  |  |
|    | Database server                                                                                                    | localhost                                  |                                                   | Name or ip address for database server, usually 'localhost' when database server is hosted on same server<br>than web server                                                                                                    |                               |  |  |  |  |  |  |  |  |  |
|    | Port                                                                                                    | 3306                                       |                                                   | Database server port. Keep empty if unknown.                                                                                                    |                               |  |  |  |  |  |  |  |  |  |
|    | Database prefix table                                                                                                    | lk_                                        |                                                   | Database prefix table                                                                                                    |                               |  |  |  |  |  |  |  |  |  |
|    | Create database                                                                                                    |                                            |                                                   | Check box if database does not exist and must be created.<br>In this case, you must fill the login/password for superuser account at the bottom of this page.                                                                                                    |                               |  |  |  |  |  |  |  |  |  |
|    | Login                                                                                                    | username                                   |                                                   | Login for Dolibarr database owner.                                                                                                    |                               |  |  |  |  |  |  |  |  |  |
|    | Password                                                                                                    | •••••                                      |                                                   | Password for Dolibarr database owner.                                                                                                    |                               |  |  |  |  |  |  |  |  |  |
|    | Create owner                                                                                                    |                                            |                                                   | Check tox if database owner does not exist and must be created.<br>In this case, you must choose its login and password and also fill the login/password for the superuser<br>account at the bottom of this page. If this box is unchecked, owner database and its passwords must exists. |                               |  |  |  |  |  |  |  |  |  |
| 5. | Click "Next step";<br>Dollbarr Install or upgrade - Cr                                                                                                    | onfiguration file                          | Dol                                               | iban<br>5.0.1                                                                                                    |                               |  |  |  |  |  |  |  |  |  |
|    | Configuration file                                                                                                    |                                            |                                                   |                                                                                                    |                               |  |  |  |  |  |  |  |  |  |
|    | Save values/conf/conf.php                                                                                                    | p                                          |                                                   | ×                                                                                                    |                               |  |  |  |  |  |  |  |  |  |
|    | Reload all information from o<br>Server connection (User use                                                                                                    | ontiguration file.<br>rname) : localhost   |                                                   | ž                                                                                                    |                               |  |  |  |  |  |  |  |  |  |
|    | Database connection (User u                                                                                                    | isemame) : mydbname                        |                                                   | ✓                                                                                                    |                               |  |  |  |  |  |  |  |  |  |
|    |                                                                                                    |                                            |                                                   |                                                                                                    |                               |  |  |  |  |  |  |  |  |  |

Next step ->

### 6. Click "Next step";

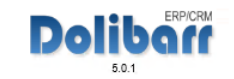

| Dolibarr install or upgrade - Database objects creation |            |
|---------------------------------------------------------|------------|
|                                                         |            |
| Database                                                |            |
| Server connection : localhost                           | ~          |
| Database version                                        | 5.6.35-log |
| Database name                                           | dolibarr   |
| Tables and Primary keys creation                        | *          |
| Foreign keys and indexes creation                       | *          |
| Functions creation                                      | ~          |
| Reference data loading                                  | *          |
|                                                         |            |
|                                                         |            |

Next step ->

### 7. Set your admin account, Click "Next step";

| Doll                                                                                                    | ban                                                                                            |  |  |  |  |  |  |  |  |  |
|----------------------------------------------------------------------------------------------------|------------------------------------------------------------------------------------------------|--|--|--|--|--|--|--|--|--|
| Dollbarr Install or upgrade - Administrator login creation                                                                                                    |                                                                                                |  |  |  |  |  |  |  |  |  |
| Last step: Define here login and password you plan to use to connect to software. Do not loose this as it is the account to administer all others.                                                                                                    |                                                                                                |  |  |  |  |  |  |  |  |  |
| Dolibarr admin login :                                                                                                    | admin                                                                                          |  |  |  |  |  |  |  |  |  |
| Password :                                                                                                    | ••••••                                                                                         |  |  |  |  |  |  |  |  |  |
| Retype password a second time :                                                                                                    | •••••••                                                                                        |  |  |  |  |  |  |  |  |  |
| Next ste                                                                                                    | ₽>                                                                                             |  |  |  |  |  |  |  |  |  |
| 8. This installation is complete, Click "Go to Dolibarr"; Dolibarr install or upgrade - End of setup                                                                                                    | ERDICRM                                                                                        |  |  |  |  |  |  |  |  |  |
| This installation is complete, Click "Go to Dolibarr";      Dolibarr install or upgrade - End of setup      Dolibarr administrator login 'admin' created successfully. This installation is complete. Warning, for security reasons, once the install or upgrade is complete, to avoid using install tools a avoid malicious use of it. | again, you should add a file called install.Jock into Dolibarr document directory, in order to |  |  |  |  |  |  |  |  |  |

Go to Dolibarr (setup area)

### 9. Enter your admin account, Click "Connection";

|               | Dollbarr 5.0.1     |         |           |   |
|---------------|--------------------|---------|-----------|---|
|               |                    | 1       | admin     |   |
| Dollogu       |                    | 2       | •••••     | • |
| [             | Connection         |         |           |   |
| (Password for | rgotten? - Need he | lp or s | support?) |   |

### 10. This is the Dolibarr page.

# ► Company/Organisation etc. ► Company/Organisation etc. ► Mandatory etc. ► Mandatory etc. ► Anameters in menu Setup -> Modules are required because Dolbarr is not a monotific ERP/CRM but a collection of several modules, all more or less independent. New features or example. ► Parameters in menu Setup -> Modules are required because Dolbarr is not a monotific ERP/CRM but a collection of several modules, all more or less independent. New features or example. ▲ Mandatory setup parameters are not yet defined ► Parameters in menu Setup -> Modules are required because Dolbarr is not a monotific ERP/CRM but a collection of several modules, all more or less independent. New features or example. ▲ Mandatory setup parameters are not yet defined ► Parameters in menu Setup -> Modules are required because Dolbarr is not a monotific ERP/CRM but a collection of several modules, all more or less independent. New features or example. ▲ Mandatory setup parameters are not yet defined ► Control modules or example. ► Mandatory setup parameters.

## More...

Links

• ERP & CRM Dolibarr - software libre - open source

Version 1.0.0